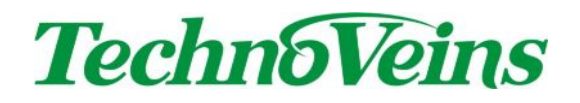

PSLM3

**取扱説明書**協補版

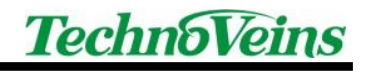

# 目次

| 1 | はじめ   | ۲                | 1   |
|---|-------|------------------|-----|
|   | 1.1   | 追加された主な機能        | . 1 |
| 2 | 追加機   | 能説明              | 2   |
|   | 2.1   | 約束処方機能           | . 2 |
|   | 2.2   | 約束処方データ書式        | . 2 |
|   | 2.3   |                  | . 3 |
|   | 2.3.1 | 約束処方 CSV ファイル    | 3   |
|   | 2.3.2 | 約束処方 CSV ファイルを開く | 3   |
|   | 2.3.3 | 処方日数指定           | 3   |
|   | 2.3.4 | データベース接続方式       | 3   |
|   | 2.4   | 約束処方の使用方法        | . 4 |
|   | 2.4.1 | 約束処方の使用          | 4   |
|   | 2.4.2 | 登録約束処方一覧         | 5   |
|   | 2.4.3 | 約束処方日数ダイアログ      | 6   |
|   | 2.4.4 | 新規登録薬品の表示機能      | 7   |
|   | 2.4.5 | 既定内容の修正箇所表示機能    | 7   |
|   |       |                  |     |

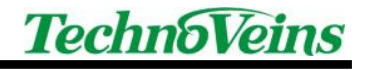

# 安全にご使用いただくために

- 本製品を安全に正しくご使用いただくために、接続および設置を含めてご使用前に本取扱説明書(以後、本書とします)を必ずお読み下さい。
- 本書はお読みになった後で、いつでも見られる所に保管してください。

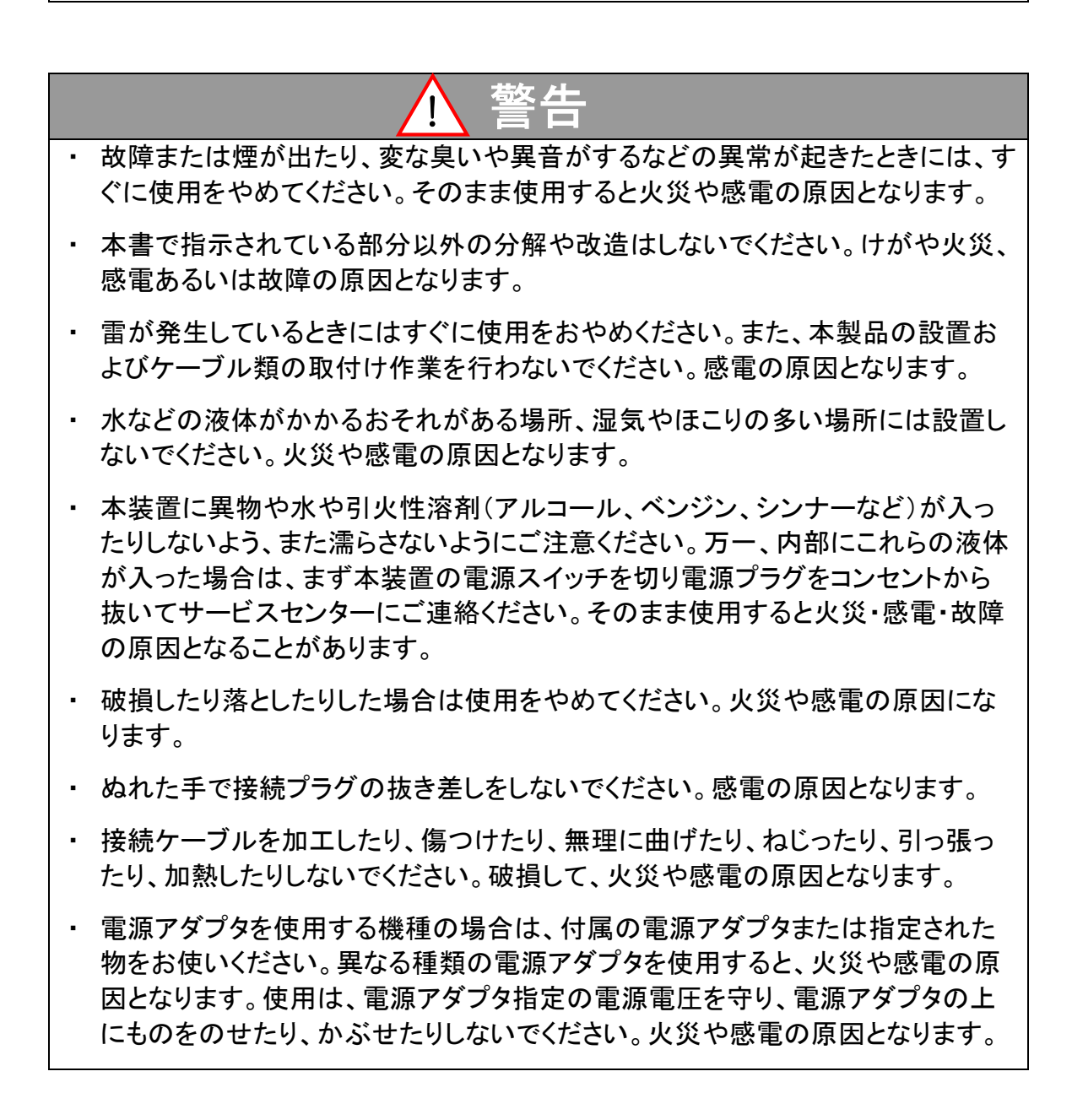

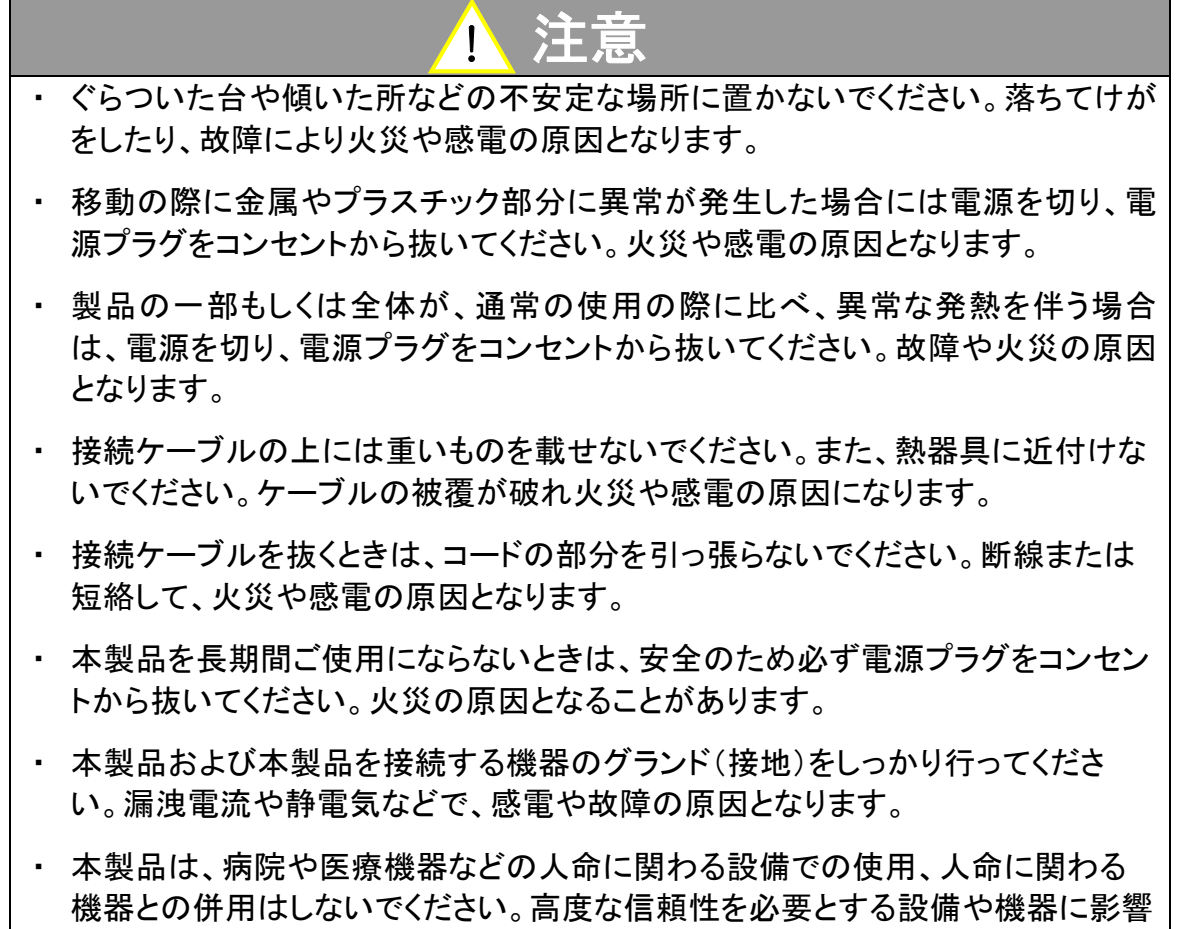

#### を与えることも考えられます。

## 記号について

| ⚠警告                                                        | 注意                                                                                                    |
|------------------------------------------------------------|----------------------------------------------------------------------------------------------------|
| この内容を無視して誤った取扱をする<br>と、人が死亡または重傷を負う可能性<br>が想定される内容を示しています。 | この表示を無視して誤った取扱をすると、<br>人が傷害を負う危険が想定される内容お<br>よび物的傷害のみの発生が想定される内<br>容、データなどの情報損失を起こす可能性<br>が想定される内容を示しています。 |

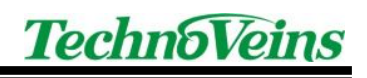

# 1 はじめに

PSLM3は処方箋ラベルを印刷するソフトウェアです。

PSLM3は PSLM2をベースに一部機能追加がなされました。

本書は、その機能追加分について説明していますので、基本部分については PSLM2の取扱説明書も併せてご参照ください。

PSLM3で使用するデータベース形式につきましては、PSLM2と同じものを使用します。

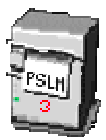

## 1.1 追加された主な機能

● 約束処方機能

登録約束処方について、日数を指定し、複数の薬剤を一括処方します。

● 新規登録処方の表示

保存済みの履歴を基に変更する場合や約束処方など、既定登録の処方変更と新規 に処方する薬を画面上わかりやすくするため、登録中のリストの中の新規登録する薬 の左側に「新規」を青色で表示します。

● 固定内容の修正箇所表示機能

既定登録の処方内容を変更した際、変更した箇所を赤文字で表示します。

| את      | で番ち 悪者氏名   |      |    |             | 4 |
|---------|------------|------|----|-------------|---|
| 1       | タンナルビン     | 0.7g | 分3 | 3日分         | * |
| 0       | ラックビー 微粒 N | 1 g  | 分3 | <b>4</b> 日分 |   |
| ③<br>新規 | ビオフェルミン錠剤  | 0.7錠 | 分3 | 4日分         |   |

## 2 追加機能説明

#### 2.1 約束処方機能

約束処方は、処方に際し、あらかじめ登録された複数の薬剤を一括して選択する機能です。 本機能を使用するためには、約束処方のデータを作成・登録する必要があります。

## 2.2 約束処方データ書式

1 つの約束処方に対し、最大 10 薬剤まで登録ができます。

約束処方の登録数の制限はありません。

1 つの約束処方には、表示に用いる約束処方名と、1 処方に登録された薬剤の数、登録す る薬品情報の各データで構成されます。

約束処方のデータは以下の CSV(カンマ区切りテキスト)形式です。

データファイルは PSLM3のカルテ登録の実行画面が表示する際に、読み込まれます。

#### データ例:

;,薬剤名,含薬数,薬価コード1,薬名1,用量1,用量単位1,用法1,混合1,コメント1,薬価コ ード2,薬名2,用量2,用量単位2,用法2,混合2,コメント2,薬価コード3,薬名3,用量3,用量 単位3,用法3,混合3,コメント3,薬価コード4,薬名4,用量4,用量単位4,用法4,混合4,コメ ント4,薬価コード5,薬名5,用量5,用量単位5,用法5,混合5,コメント5,薬価コード6,薬名6, 用量6,用量単位6,用法6,混合6,コメント6,薬価コード7,薬名7,用量7,用量単位7,用法7, 混合7,コメント7,薬価コード8,薬名8,用量8,用量単位8,用法8,混合8,コメント8,薬価コー ド9,薬名9,用量9,用量単位9,用法9,混合9,コメント9,薬価コード10,薬名10,用量10,用 量単位10,用法10,混合10,コメント10

CSV データは Excel 等を利用して、CSV 形式出力を行うと簡単に管理作成が行えます。

詳細は、書式についてコメントを付したサンプル Excel シートをご参照ください。

=,...,

## 2.3 設定の追加

約束処方機能追加に伴う設定項目が追加されました。

| 2 システム設定                                                         |
|------------------------------------------------------------------|
| フォルダ設定 DB設定 担当者設定 プリンダ設定 ラベル設定 機能設定 システム設定 ファイルメンテ<br>約束処方設定     |
| 約束処方USVファイル G#Develop#PSLM3#VB#PSLM3_100312a_hxed#約束処方USVファイルを開く |
| 日数1 3 😓 日数2 5 😓 日数3 7 🛫                                          |
| データベース接続方式                                                       |
| ● Jet 4.0                                                        |
|                                                                  |
|                                                                  |
| システム管理パスワード 確認 OK キャンセル                                          |

2.3.1 約束処方 CSV ファイル

読み込むデータファイルを指定します。

2.3.2 約束処方 CSV ファイルを開く

また「約束処方 CSV ファイルを開く」ボタンを押すことで、CSV に関連付けられたプログラ ムにより CSV ファイルを開くことができます。

(一般的に Windows に Excel をインストールした場合、CSV 拡張子は Excel に関連付けされています。)

2.3.3 処方日数指定

日数 1, 2, 3 の設定値が約束処方を登録する際の日数ボタンに反映されます。

#### 2.3.4 データベース接続方式

データベース接続方式を切り替えます。

Jet4.0 は従来の形式、Ace12.0 は新しい形式のデータベース接続方法です。

# 2.4 約束処方の使用方法

約束処方では、あらかじめ登録された複数の医薬品を一括して処方できます。

## 2.4.1 約束処方の使用

| J PSLM3 処方ラベル発行                                                                                    |                         |
|----------------------------------------------------------------------------------------------------|-------------------------|
| ファイル(F)                                                                                            |                         |
| TechnoVeins         担当者         田中 一郎(Test)           2010年3月12日         15:44         □         □ | カルテ番号 患者氏名 オ            |
| 担当者 患者 基本処方 医薬品一覧 処方印刷 処方保存 終了                                                                     | ^ ·                     |
| カルテ選択                                                                                              |                         |
| カルテ番号         新規番号         クリア         検索                                                          |                         |
| 氏名 ③ 男性 ⑤ 女性                                                                                       |                         |
| 氏名(bt) オ                                                                                           |                         |
| <b>生年月日</b> 西暦 ▼ 年 月 日 新規登録                                                                        |                         |
|                                                                                                    |                         |
|                                                                                                    |                         |
|                                                                                                    |                         |
| かぜ処方1 <1日量>10kg *%(新症状の)処方                                                                         |                         |
| かぜ処方1 <1日量>20Kg *咳漱症状の処方                                                                           |                         |
| かぜ処方2 <1日量>10Kg *咳や鼻水の処方                                                                           |                         |
| かぜ処方2 <1日量>13kg *咳や鼻水の処方<br> かぜ処方2 <1日量>20kg *咳や鼻水の処方 ==                                           |                         |
| かぜ処方3 <1日母>1016〃*咳や鼻水の処方でノイチーム顆粒追加                                                                 |                         |
| かぜ処方3 <1日量>15Kg *咳や鼻水の処方で/行-4顆粒道加                                                                  |                         |
| ハビ処方3 (I日里)ZUNg *咳や鼻水の処方でハデム親松追加                                                                   | <b></b>                 |
| 消化器処方 <1日量>10Kg *下痢症状の処方<br>  消化器処方 <1日量>15Kg *下痢症状の処方                                             | 選択 △ ▽ 移動 削除訂正 追加 発数 0  |
|                                                                                                    |                         |
| ◎ 蒸削久款                                                                                             |                         |
| <ul> <li>○ 公示名称</li> </ul>                                                                         | 楽名 一 州法 一               |
| ◎ 販売名称                                                                                             | · 日数                    |
| 医藥品头干 保存                                                                                           | ○ 左寄せ ◎ 自動配置 ○ 右寄せ 2017 |
| ————————————————————————————————————                                                               |                         |
|                                                                                                    |                         |

処方をできる状態で、「約束」をマウス左クリックで選択すると、リストに登録されている約束 処方一覧が表示されます。

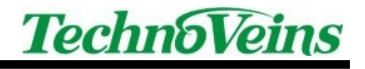

#### 2.4.2 登録約束処方一覧

担当|カルテ|履歴|院内医薬品 全医薬品|約束|用量 用法 日数|コメント 約束処方 かぜ処方1 <1日量>10Kg \*咳漱症状の処方 . かぜ処方1 <1日量>15Kg \*咳漱症状の処方 かぜ処方1 <1日量>20Kg \*咳漱症状の処方 かぜ処方2 かぜ処方2 かぜ処方2 <1日量>10Kg \*咳や鼻水の処方 <1日量>15Kg \*咳や鼻水の処方 <1日量>20Kg \*咳や鼻水の処方 = かぜ処ち <1日量>10Kg \*咳や鼻水の処方でノイチーム顆粒追加 <1日量>15Kg \*咳や鼻水の処方でノイチーム顆粒追加 <1日量>20Kg \*咳や鼻水の処方でノイチーム顆粒追加 かぜ処方3 かぜ処方3 消化器処方 <1日量>10Kg \*下痢症状の処方 消化器処方 <1日量>15Kg \*下痢症状の処方 医薬品情報 後発品 院内薬

リストの表示される内容は、約束処方データとして登録された内容です。

約束処方リスト中から、処方したい内容の項目を左クリックすると、約束処方日数ダイアロ グが表示されます。

※コメント指定された行や改行はクリックしても選択できません。

処方される内容を知りたい場合、選択の次に表示されるダイアログに、処方する内容(薬 名や用量など)が表示されます。

ー旦約束処方を選択しダイアログを表示させ、内容を確認したのちダイアログをキャンセル することで、処方を行わないで内容の確認のみを行うことができます。

約束処方として処方した薬剤は、処方後は単品で登録した薬剤と同様の方法で、単品ごと に削除や処方内容の変更が行えます。 2.4.3 約束処方日数ダイアログ

処方する薬品名と処方する内容が確認できます。

内容を確認したのち、処方する日数をボタンで選択することで、処方を実行します。

| - | 約束処方 日数指定          | 1    |    |     |     |          |       | x          |
|---|--------------------|------|----|-----|-----|----------|-------|------------|
|   | かぜ処方3 <1日量>101     | (g * | 咳や | 鼻水。 | の処  | 方で/イチ    | -ム顆粒追 | 加          |
|   | アスペリン散10%          | 30   | mg | 分3  |     |          |       |            |
|   | ムコサールト・ライシロッフ°1.5% | 10   | mg | 分3  |     |          |       |            |
|   | ノイチーム顆粒10%         | 30   | mg | 分3  |     |          |       |            |
|   | アレルギン散1%           | 2    | mg | 分3  |     |          |       |            |
| l |                    |      |    |     |     |          |       |            |
|   | 指定日数分 3日分          | 分    |    |     | 5⊟; | <u>ት</u> | 7日分   | `          |
|   | 14 🛬               |      |    |     |     |          | キャンセ  | <b>)  </b> |

2.4.3.1 約束処方のキャンセル

薬剤の内容確認など、実際に処方を行わない場合や、この約束処方を中止する場合は、 「キャンセル」ボタンもしくは右上の[X]でダイアログを終了します。

2.4.3.2 日数分ボタン

この内容で処方を行う場合は、処方する「日数分」のボタンで処方を実行します。 3 つある「日数分」ボタンの日数は、機能設定によりそれぞれ設定することができます。

2.4.3.3 指定日数分ボタン

「日数分」ボタンに希望する日数がない場合、「指定日数分」ボタン下にある「指定日数枠」 に日数を入力し、「指定日数分」ボタンを押すことで、自由な日数を指定して処方が行えます。 「指定日数枠」で指定した日数は自動保存されます。 2.4.4 新規登録薬品の表示機能

新しく処方する薬剤と、既定内容(登録履歴からの処方、約束処方)からの処方とを明確に 区別できるように、新規に追加した薬品の左側には青色で「新規」表示が行います。

2.4.5 既定内容の修正箇所表示機能

既定内容(登録履歴からの処方、約束処方)を修正した際、変更した内容位置を赤色で表示します。

新規に処方する薬品は、処方内容を変更しても色の変更を行いません。

| תת      | す番ち 患者氏名  |      |    |     | 4 |
|---------|-----------|------|----|-----|---|
| 1       | タンナルビン    | 0.7g | 分3 | 3日分 | * |
| Ø       | ラックビー微粒 N | 0.7g | 分3 | 3日分 |   |
| ③<br>新規 | ビオフェルミン錠剤 | 0.7錠 | 分3 | 3日分 |   |

変更前

| את      | フ番ち 患者氏名 愚者氏名 |      |    |     | 1 |
|---------|---------------|------|----|-----|---|
| 1       | タンナルビン        | 0.7g | 分3 | 3日分 | * |
| 0       | ラックビー 微粒 N    | 1 g  | 分3 | 4日分 |   |
| ③<br>新規 | ビオフェルミン錠剤     | 0.7錠 | 分3 | 4日分 |   |

上記から②の処方量と日分とを変更した際の表示例

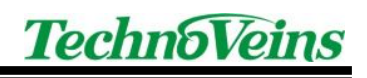

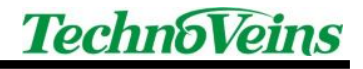

| タイトル                          | 取扱説明書[追補版]<br>PSLM3                                                                                       |
|-------------------------------|----------------------------------------------------------------------------------------------------|
| 初版発効日<br>編集管理番号<br>版数<br>版管理日 | 2010 年 3 月 12 日<br>Naoya2<br>第 1.0 版<br>2010 年 3 月 15 日                                                   |
| 著作者                           | Naoya                                                                                                    |
| 管理ファイル                        | 取扱説明書_100312a.docx                                                                                        |
| 発行元                           | テクノベインズ株式会社<br>東京都文京区湯島 3-31-4<br>〒113-0034 ツナシマ第1ビル2階<br>電話:03-3832-7460<br>http://www.technoveins.co.jp |

 $\ensuremath{\mathbb{C}}$  Copyright by Techno Veins Co., Ltd. 1987–2010 All rights reserved.